## See in Memory Descriptor List whats on Posted by Steffen78 - 22 Feb 2010 - 13:29

Hello Girls and Boys,

i have a problem with a w2k3 server ent. sp2. The machine is an x86 32bit system with an MS SQL 2005 installed for enteo. the server part of enteo is ionstalled to. antivirus is mcafee.

Now the problem, the "non paged pool" is running out of free space till the server is crashing. the "biggest" pooltag in poolmon is the "mdl".

Is there a way to analyze with driver is exhausting the mdl. can i analyze this problem with a full memory dump or should i take the driver verifier for this?

thank you very much for your help.

sorry about my english.

\_\_\_\_\_\_

## Re: See in Memory Descriptor List whats on Posted by Robert Kuster - 03 Apr 2010 - 15:17

Steffen welcome.

It is easy to find out which driver is leaking or consuming a lot of memory.

Theory

In order to use Pool tags one generally has to enable them with GFlags -> System Registry -> "Enable pool tagging". Luckily on Windows Server 2003 pool tagging is always enabled. From the documentation: "Pool tagging is permanently enabled on Windows Server 2003 and later versions of Windows, including Windows Vista. On these systems, the Enable pool tagging check box on the Global Flags dialog box is dimmed and commands to enable or disable pool tagging fail.". Also alongside your WinDbg installation you should find ...Debugging Tools for Windows (x86)triage pooltag.txt which lists all tags used by kernel mode components and drivers. Here is what it says about the MdI tag:

Mdl - - Io, Mdls

MDLs are described here: What Is Really in That MDL? Further you should use Driver Verifier to track Pool Usage and configure it as follows:"Create custom settings" -> Next"Selet individual settings from a full list" -> NextSelect "Pool tracking" -> Next"Automatically select all drivers installed on this computer" -> Finish. Restart computer

Start Driver Verifier Manager again an select "Display information about currently verified drivers" -> Next (3x). Now you will see the pool usage of each driver:

http://windbg.info/images/fbfiles/images/pool usage.PNG

## In WinDbg

After enabling driver verifier you can get even more information from WinDbg. Attach WinDbg as a kernel debugger to the target machine and use the following commands:

0: kd> !verifier 1

**Driver Verification List** 

| Entry  | State      | NonPagedPool | PagedPool | Module      |
|--------|------------|--------------|-----------|-------------|
| 8a7e6e | e8 Loaded  | 0000000      | 00000000  | kdcom.dll   |
| 8a7e6e | e68 Loaded | 0000000      | 00000000  | BOOTVID.dll |
| 8a7e6c | If0 Loaded | 00023708     | 00003760  | ACPI.sys    |
| 8a7e6c | 70 Loaded  | 0000000      | 00000000  | WMILIB.SYS  |
| 8a7e64 | 80 Loaded  | 00003710     | 0001b310  | pci.sys     |
|        |            |              |           |             |

....

; to see all individual allocations of each driver 0: kd> !verifier 0x3

**Driver Verification List** 

| Entry                                                         | State                               |                                                                      | onPa                                    | gedPool                                     | PagedPool                                                               | Module   |
|---------------------------------------------------------------|-------------------------------------|----------------------------------------------------------------------|-----------------------------------------|---------------------------------------------|-------------------------------------------------------------------------|----------|
| 8a7e6d                                                        | f0 Loa                              | aded                                                                 | 000                                     | 23708                                       | 00003760                                                                | ACPI.sys |
| Current<br>Current<br>Peak Po<br>Peak Po                      | Pool<br>Pool<br>ool All<br>ool By   | Allocatior<br>Bytes<br>locations<br>rtes                             | ns 00<br>000:<br>000<br>0002            | 000059<br>23708<br>0000d3<br>24b88          | 00000023<br>00003760<br>0000002d<br>00003be8                            |          |
| PoolAdd<br>e101153<br>8a78314<br>8a7bd14<br>8a786a<br>8a7c013 | dress<br>a8<br>48<br>48<br>10<br>30 | SizeInBy<br>0x000000<br>0x000000<br>0x000000<br>0x000000<br>0x000000 | vtes<br>)80<br>)18<br>)18<br>)30<br>)30 | Tag<br>AcpM<br>AcpS<br>AcpS<br>AcpS<br>AcpR | CallersAddr<br>b9fa1c47<br>b9f7fabb<br>b9f7fae7<br>b9f836a6<br>b9f877c9 | ess      |
|                                                               |                                     |                                                                      |                                         |                                             |                                                                         |          |

I hope this helps, Robert